## Setting up a Masters meet in Hy-Tek's Meet Manager software

There are several settings that you must choose when setting up a Masters meet in the Hy-Tek Meet Manager software. These settings ensure that the swimmer IDs follow the Masters format, and that the swimmer ages are calculated correctly.

To create a new meet, start at the main menu.

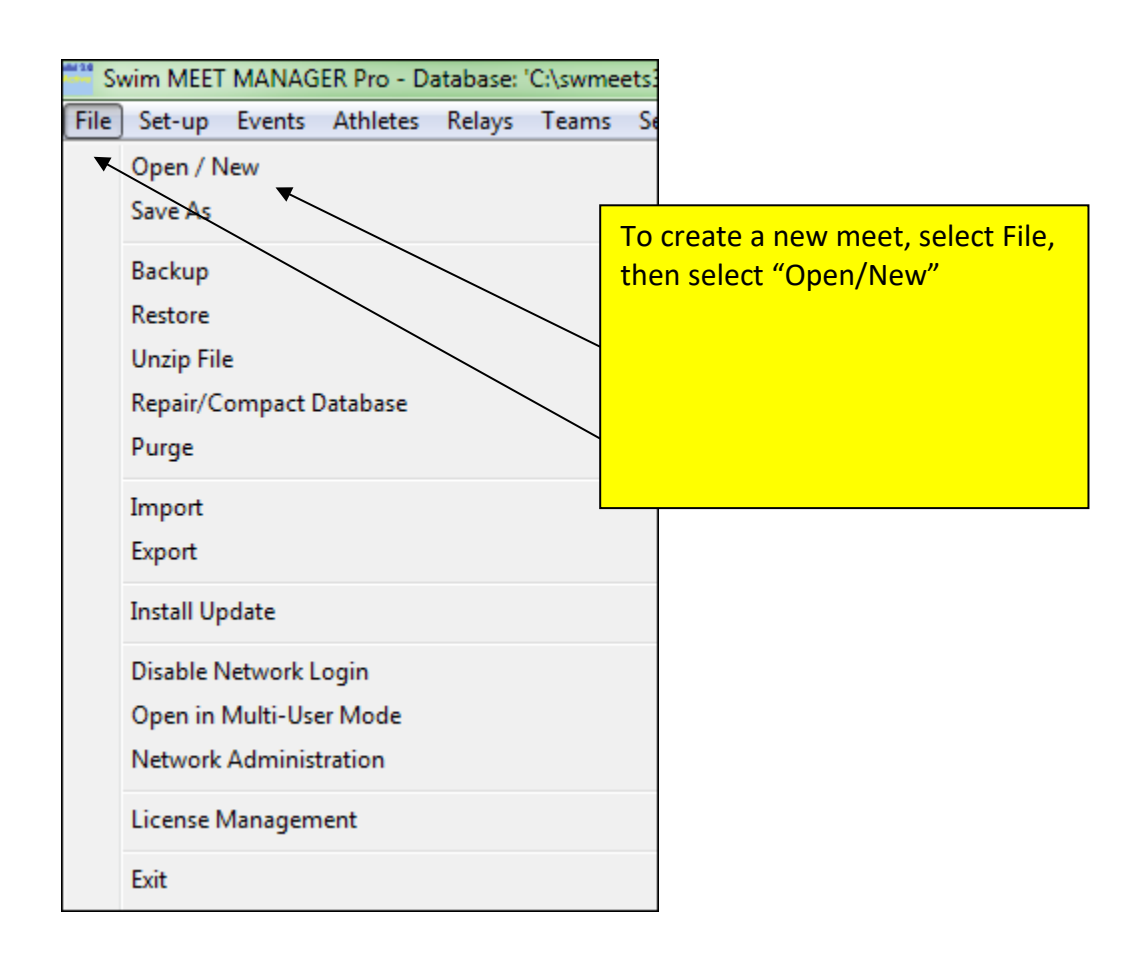

| Open Existing Database or Create New Database |      |                         |                         | x        |
|-----------------------------------------------|------|-------------------------|-------------------------|----------|
| 📀 🗢 📕 « OS (C:) 🕨 swmeets3 🕨 Demo I           | Meet | <b>- 4</b> ∳            | Search Demo Meet        | ٩        |
| Organize 🔻 New folder                         |      |                         | !≡ ▼                    |          |
| PSCRIPT                                       | *    | Name                    | Date mod                | lified T |
| swmeets                                       |      |                         |                         | <b>,</b> |
| 🎍 swmeets3                                    |      | In this ex              | ample the name          | ·        |
| 🐌 Alaska                                      |      | of the meet is "Masters |                         |          |
| 🔒 Allegheny                                   |      | Demo Me                 | eet"                    |          |
| Central Illinois Classic 2011                 |      |                         |                         |          |
| 🔒 Demo Meet                                   |      |                         |                         |          |
| 🐌 Metropolitan                                |      |                         | /                       |          |
| Decific 🔒                                     |      |                         |                         |          |
| Southeastern                                  |      |                         |                         |          |
| 🔒 Tests of Hy-Tek                             |      |                         |                         |          |
| TN_Senior_Games_072610                        | + +  |                         |                         | ÷.       |
| File <u>n</u> ame: Masters Demo M             | eet  | •                       | MM databases (*.mdb)    | •        |
|                                               |      | (                       | <u>O</u> pen <b> </b> ▼ | Cancel   |

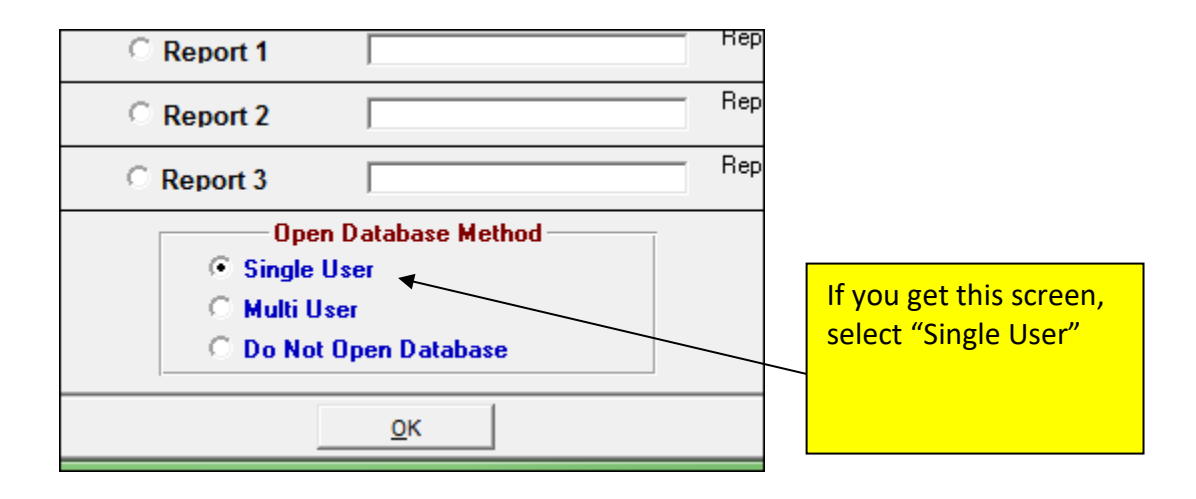

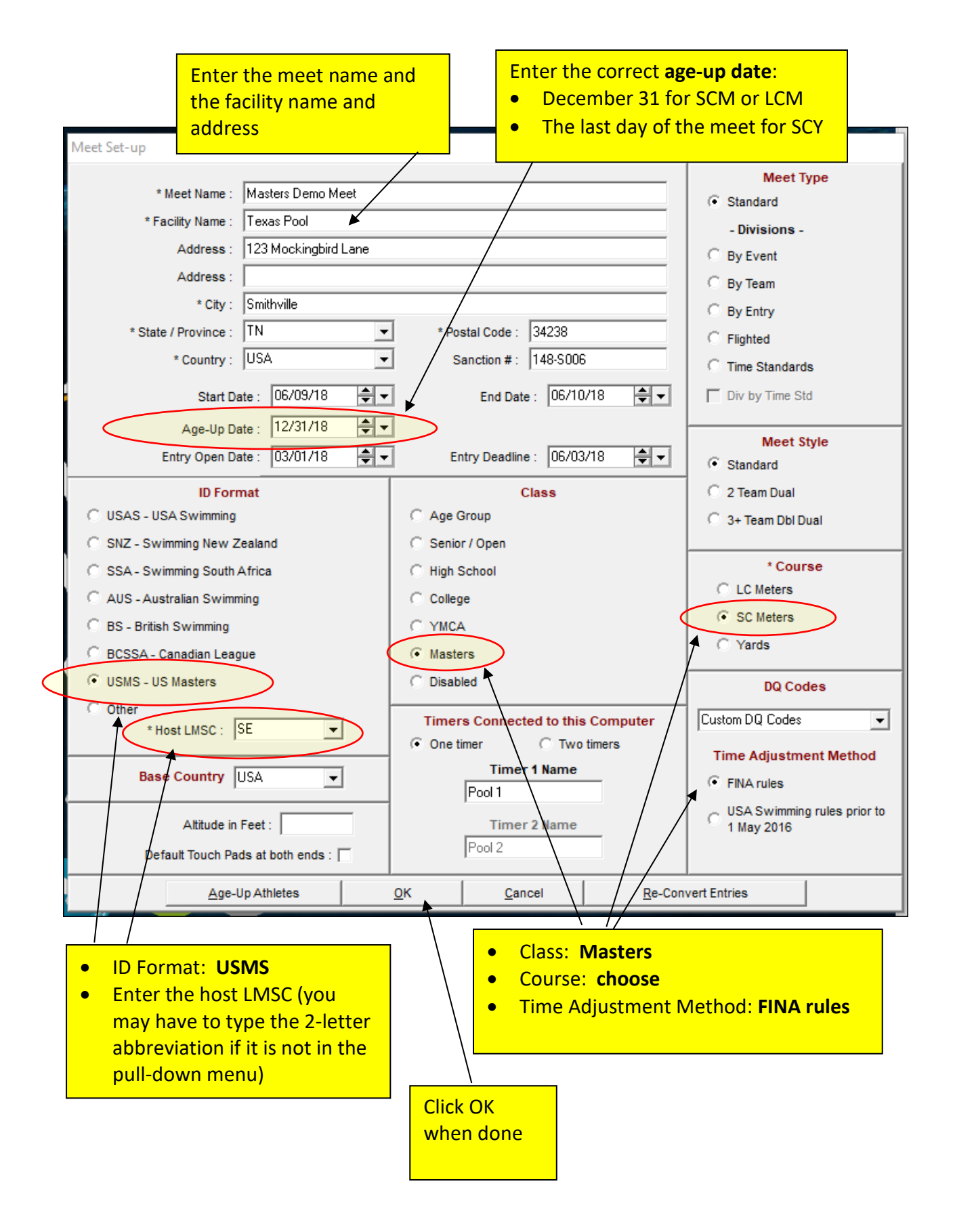